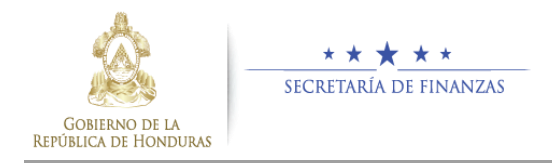

### MANUAL DE USUARIO

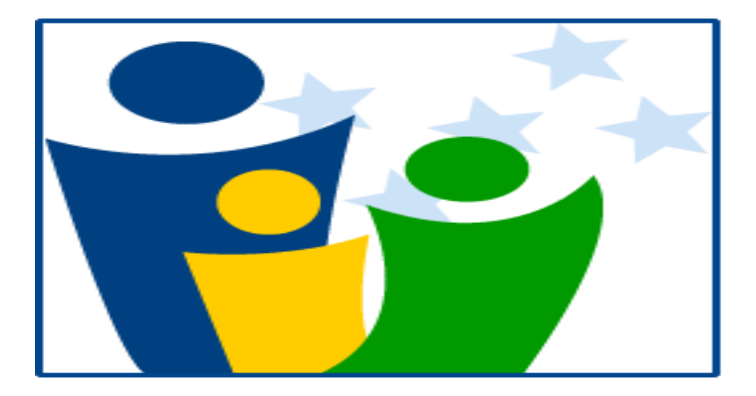

### SISTEMA DE REGISTRO Y CONTROL de empleados públicos **(Sirep)**.

UDEM-1.00 AGOSTO / 2014

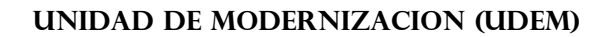

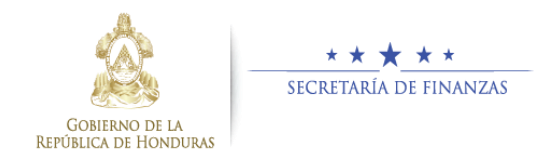

### Contenido

| 1 | CA   | PÍTULO I – GENERALES DEL SISTEMA.                                                               | 8  |
|---|------|-------------------------------------------------------------------------------------------------|----|
|   | 1.1  | Requisitos mínimos del Sistema.                                                                 | 8  |
|   | 1.2  | Acceso y Conectividad al Sistema.                                                               | 9  |
|   | 1.3  | ¿A quién está dirigido este Manual?.                                                            | 10 |
|   | 1.4  | Partes de la pantalla de inicio del Sistema.                                                    | 10 |
| 2 | CAP  | ÍTULO II – CÓMO REGISTRAR LA INFORMACION EN EL SISTEMA (SIREP).                                 | 11 |
|   | 2.1  | ¿Cómo se ingresa al Sistema?.                                                                   | 11 |
|   | 2.2  | ¿Cómo se ingresa al Sistema, la Información o Datos del Empleado?.                              | 12 |
|   | 2.3  | ¿Cómo se imprime en el Sistema el Reporte Ficha; que contiene la Información del Empleado?.     | 16 |
|   | 2.4  | ¿Cómo se Cambia en el Sistema, El Estado del Proceso del Registro de información del Empleado?. | 17 |
|   | 2.4. | 1 Ayuda para resolver problemas de Impresión del Reporte Ficha.                                 | 18 |
|   | 2.5  | ¿Cómo se Agrega al Sistema la Foto del Empleado?.                                               | 19 |
|   | 2.6  | Cómo cambiar el Estado del Empleado.                                                            | 19 |
|   | 2.7  | ¿Cómo Cambiar su Contraseña en el Sistema?.                                                     | 21 |
|   | 2.8  | ¿Cómo salir del Sistema y cerrar sesión de usuario?.                                            | 22 |
|   |      |                                                                                                 |    |

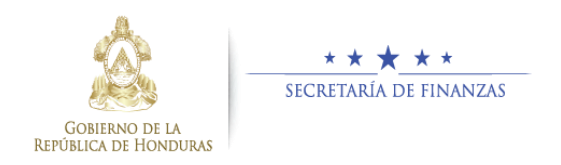

#### **INTRODUCCIÓN**

Mediante Decreto Legislativo se aprobó la **Ley para Optimizar la Administración Pública**, Mejorar los Servicios Públicos a la Ciudadanía y Fortalecimiento de la Transparencia en el Gobierno, mediante la cual, entre otros, se reformó la Ley General de la Administración Pública, con el objeto de tener mecanismos más ágiles en la administración pública centralizada y descentralizada.

El Presidente de la República en Consejo de Secretarios de Estado aprobó el **Decreto Ejecutivo PCM-028-2014** de fecha nueve (9) de junio del año dos mil catorce (2014) y publicado en el Diario Oficial "La Gaceta" el diecisiete (17) de junio del mismo año, mediante el cual integró la **Comisión para la Reforma de la Administración Pública Centralizada y Descentralizada** (La Comisión) la cual tiene entre sus facultades, emitir los lineamientos de obligatorio cumplimiento y complementarios a dicho Decreto y demás disposiciones legales referentes a la reducción del gasto público en materia de Recursos Humanos.

Se declara de interés nacional, el levantamiento de un Registro de Datos del Recurso Humano de la Administración Pública.

La Secretaría de Finanzas utilizando los **LINEAMIENTOS GENERALES PARA EL PROCESO DE REFORMA DE LA ADMINISTRACIÓN PÚBLICA CENTRALIZADA Y DESCENTRALIZADA EN MATERIA DE RECURSOS HUMANOS**, ha desarrollado el Sistema de Registro y Control de Empleados **(SIREP)** a través de la Unidad de Modernización **(UDEM)**.

Tomando en consideración la responsabilidad que con lleva la herramienta informática **(SIREP)** y con el fin de lograr un Registro de Datos del Recurso Humano de la Administración Pública, confiable, uniforme y ordenado.

Se ha elaborado el presente Manual de Usuario, con la intención de dar a conocer el **SIREP** a las instituciones rectoras del proceso, quienes serán responsables del levantamiento, veracidad y validación de la información contenida en las fichas del Registro de Datos del Recurso Humano de la Administración Pública.

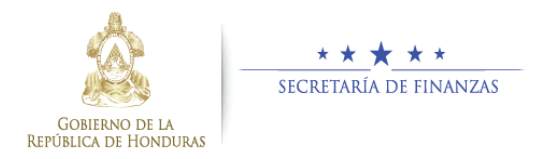

La Finalidad del Manual de Usuario es dar a conocer apropiadamente el funcionamiento y operatividad del Sistema **SIREP** y de esta forma optimizar la calidad de la información entre esta dirección **(UDEM)** y demás instituciones, logrando obtener en transcurso del tiempo la eficiencia y eficacia de la herramienta informática **(SIREP)**.

La estructura del Manual de Usuario del Sistema está conformado por 2 Capítulos, expresando en su **primer capítulo**: Los Requisitos Mínimos del Sistema, y la Funcionalidad General del mismo.

En el **segundo Capítulo** se explica cómo Ingresar al Sistema, Registrar y Validar la Información del Funcionario o Empleado a través de las opciones del Sistema: Datos Generales y Datos Laborales.

Finalmente, esperamos que este documento se constituya en el Instrumento Técnico de trabajo y que por medio de su aplicación facilite el ingreso o registro de información confiable y oportuna al Sistema **(SIREP)**.

#### **OBJETIVO GENERAL**

• Este manual tiene como objetivo proporcionar al usuario una herramienta que Facilite el ingreso de información en cada una de las opciones que conforman el Sistema **SIREP**.

#### **OBJETIVOS ESPECÍFICOS**

- Brindar una herramienta guía a los usuarios de las diferentes Instituciones del Sector Público en el manejo de la herramienta informática del **SIREP**.
- Dar a conocer a los usuarios finales las características y formas de funcionamiento del Sistema.
- Dotar de referentes teóricos para que el usuario pueda consultar cuando lo desee.
- Contribuir al aprendizaje del usuario para que pueda desempeñar con mayor facilidad su trabajo.

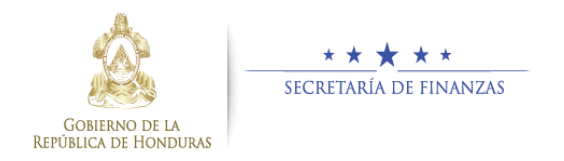

#### **ALCANCE**

Este manual va dirigido a usuarios de las instituciones del Sector Público, con la intención de agilizar el aprendizaje en el ingreso de información en cada una de las opciones del Sistema potenciando el uso del mismo.

Este manual contiene las instrucciones para utilizar correcta y adecuadamente el Sistema **SIREP**, introduciendo al usuario en la metodología de ingreso y validación de información requerida por el programa informático, así como las diferentes opciones y utilidades que el Sistema Proporciona.

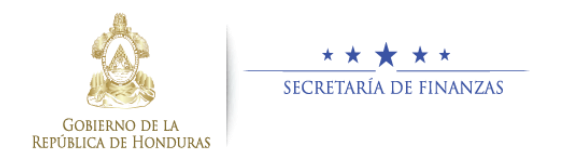

UNIDAD DE MODERNIZACION (UDEM)

#### **DEFINICION DE TERMINOS**

**SISTEMA:** Almacena y procesa información; es el conjunto de partes interrelacionadas: en este caso, hardware, software y recurso humano.

**SIREP:** Sistema de Registro y Control de Empleados Públicos.

**SIARH:** Sistema Integrado de Administración de Recursos Humanos.

#### **ICONOS UTILIZADOS EN EL SISTEMA**

| ICONO    | ACCION QUE REALIZA              |
|----------|---------------------------------|
| Ħ        | Imprime <b>REPORTE FICHA.</b>   |
|          | Aprobar <b>CENSO.</b>           |
|          | GUARDAR Información Registrada. |
|          | SARLIR DE APLICACION y Cerrar   |
|          | Sesión de Usuario.              |
| <u>í</u> | BUSCAR en SIARH                 |
| •        | CREAR Nuevo Empleado            |
|          | CARGAR Imagen                   |

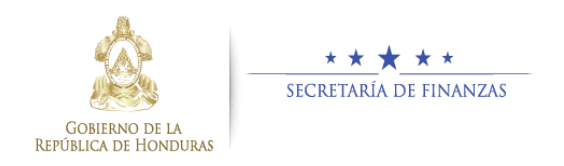

#### CONCEPTOS BÁSICOS

#### SIREP:

Se entenderá por Sistema **SIREP**, al conjunto de normas, procedimientos e instrumentos técnicos comunes para todas las entidades del sector público, que tienen por objetivo, en el contexto de un Estado moderno, ordenar el proceso del Registro de datos del Recurso Humano del Sector Público, que sea confiable, uniforme, ordenado y pertinente.

Así como mejorar la gestión del Recurso Humano con que cuenta el Gobierno central a través del **SIARH**, esto enmarcado dentro los **LINEAMIENTOS GENERALES PARA EL PROCESO DE REFORMA DE LA ADMINISTRACIÓN PÚBLICA CENTRALIZADA Y DESCENTRALIZADA EN MATERIA DE RECURSOS HUMANOS.** 

### <u>SIARH:</u> (SISTEMA INTEGRADO DE ADMINISTRACION DE RECURSOS HUMANOS).

El SIARH está constituido por un conjunto de normas, principios, recursos, procedimientos, métodos y técnicas que regularan la administración del recurso humano, uniformando las políticas y la gestión de personal con que cuenta el Gobierno central para llevar a cabo los objetivos de sus instituciones.

Es un proceso completo que cubre todos los requerimientos que en materia de administración del recurso humano demandan los niveles de la organización en las Secretarías de Estado e Instituciones Desconcentradas: niveles operativos, mandos medios y de alta gerencia.

Propicia el establecimiento de un marco de completa transparencia, eficacia y eficiencia en la administración del recurso humano e integra sus procesos con el Sistema de Administración Financiera Integrado (SIAFI) en sus módulos de Contabilidad, Presupuesto y Tesorería.

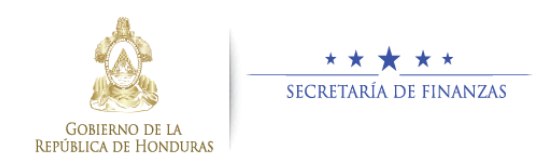

### 1 CAPÍTULO I – GENERALES DEL SISTEMA.

#### 1.1 Requisitos mínimos del Sistema.

Se han establecido como requisitos mínimos de Hardware y Software para el correcto funcionamiento del Sistema SIREP los siguientes:

- Sistema Operativo Windows 7 cualquier versión.
- Procesador Dual Core, 2 gigahercios (GHz) o mayor velocidad.
- Al menos 2 gigabytes (GB) de RAM (para mayor rendimiento se recomienda 4 GB).
- Conexión o Enlace de Internet con ancho de banda 1 megabits (MB) dedicado.
- Navegador Web: Internet Explorer Versión 9 (recomendado).
- Adaptador de vídeo Súper VGA, monitor con una resolución (1280 x 1024) o mayor.

UNIDAD DE MODERNIZACION (UDEM)

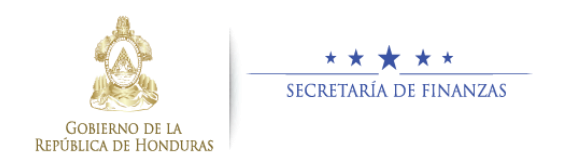

#### **1.2** Acceso y Conectividad al Sistema.

Para ingresar al Sistema debe hacer clic sobre el acceso directo configurado en su máquina, o ingresar en la barra de direcciones de su navegador Web la siguiente Dirección URL: <u>http://www.sefin.gob.hn</u> enseguida hacer clic sobre el logo del Sistema ubicado en la página web oficial de Sefin.

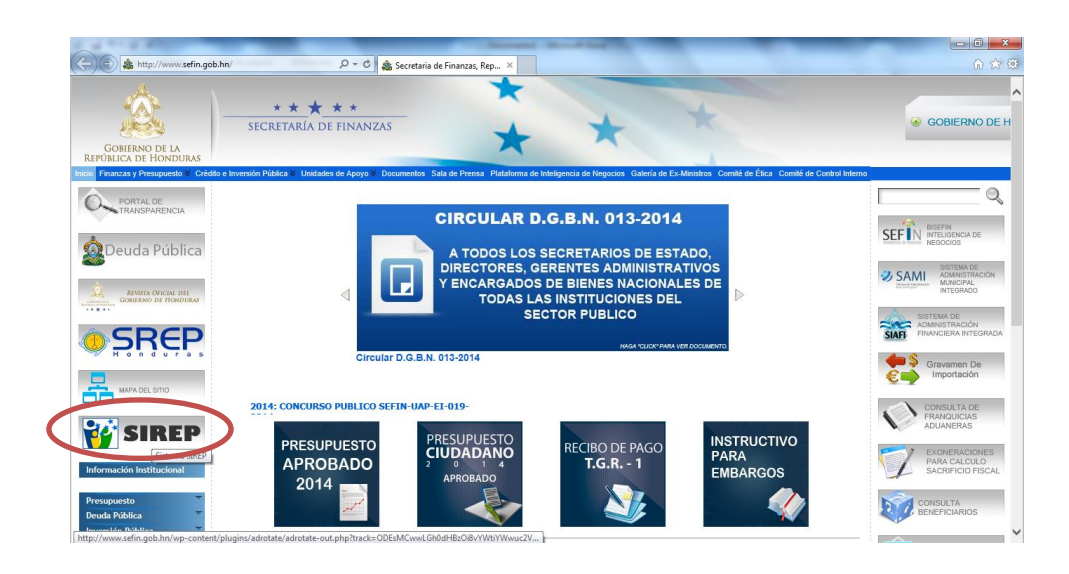

Luego de hacer clic sobre el **Logo del Sistema SIREP**, aparecerá la siguiente pantalla:

## Sistema de Registro y Control de Empleados Públicos (SIREP)

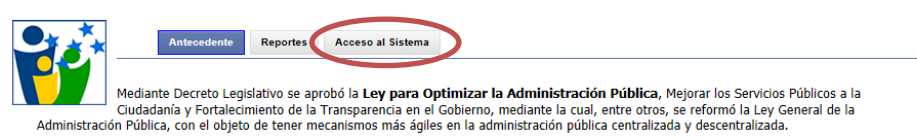

Seguidamente hacer clic sobre la **PESTAÑA Acceso al Sistema** ubicado en la parte superior derecha de esta pantalla para ingresar al SIREP.

UNIDAD DE MODERNIZACION (UDEM)

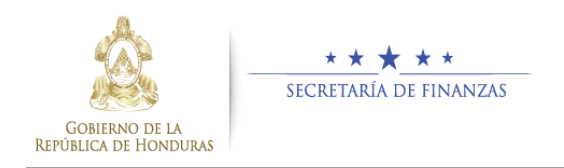

#### 1.3 ¿A quién está dirigido este Manual?.

Este manual está dirigido a las personas responsables de hacer el registro de información del Recurso Humano de la Administración Pública en el Sistema SIREP.

#### **1.4** Partes de la pantalla de inicio del Sistema.

La interface de inicio se divide en dos áreas:

**A). Área 1:** Se encuentra en la parte superior, muestra el Banner del sistema y logos.

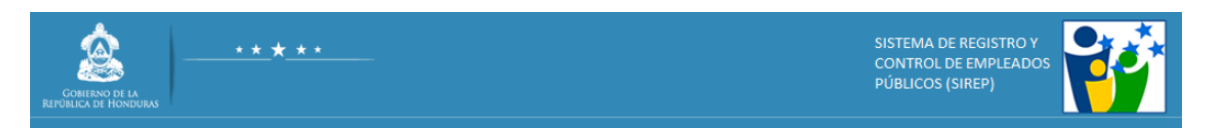

**B). Área 2:** Se encuentra en la parte Central de la pantalla, muestra dos pestañas **"Datos Generales" y "Datos Laborales".** 

Al hacer clic sobre cada una de estas Pestañas de Menú, se desplegará en la parte central, "La Pantalla Principal" mostrando los campos con información requerida e iconos a utilizar.

| cha Numero:<br>ICHA No 1 | 1                                         | Es<br>PEND                             | tado del Proceso:<br>IENTE |              |         |        |       |
|--------------------------|-------------------------------------------|----------------------------------------|----------------------------|--------------|---------|--------|-------|
| aís Identificación:      | Tipo Identificación:<br>TARJETA IDENTIDAD | Numero Identificación<br>1602196300144 |                            |              |         |        |       |
| rimer Nombre:            | Segundo Nombre:                           | Primer Apellido:                       | Segundo Apellido:          |              |         | Exa    | minar |
| echa Nacimiento:         | Género:                                   | Nacionalidad:<br>SELECCIONE UNO        | CABALLERO                  | •            |         | 1      |       |
| rupo Sanguíneo:          | Telefono Fijo:                            | Celular:                               | Estado de Empl             | eado         |         |        |       |
| ugar de Nacimiento:      |                                           | Lugar de Residencia:                   | HOLITE                     |              |         |        |       |
| rado de Escolaridad:     |                                           |                                        | Número SIAFI:              |              |         |        |       |
|                          |                                           |                                        |                            |              |         |        |       |
| EGISTRADO EN SI          | IARH                                      |                                        |                            |              |         |        |       |
| Acuerdo Inst             | Estructura Organica                       | Puesto Dese                            | cripcion Puesto Division   | Departamento | Seccion | Unidad |       |

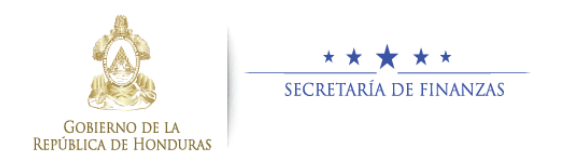

# 2 CAPÍTULO II – CÓMO REGISTRAR LA INFORMACION EN EL SISTEMA (SIREP).

#### 2.1 ¿Cómo se ingresa al Sistema?.

Antes de ingresar al Sistema **SIREP**, es importante mencionar que el perfil de accesos se obtiene a través de solicitud que se hace al administrador local del Sistema, de acuerdo a lo asignado por la autoridad correspondiente.

#### Paso 1. (Ingreso al Sistema)

Escriba en la pantalla de inicio el Usuario y Contraseña, luego haga clic sobre el botón "Ingresar".

| INGRESAR A  | AL SIREP |
|-------------|----------|
| Usuario:    |          |
| Contraseña: |          |
|             | Ingresar |

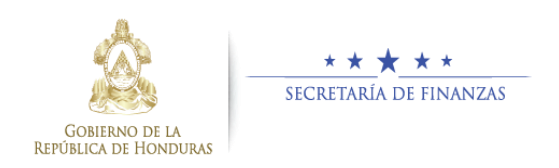

Cambiar Contraseña

#### 2.2 ¿Cómo se ingresa al Sistema, la Información o Datos del Empleado?.

|                                             |                                           |          | I                      | NGRI              | ESANDO REG         | ISTRO                              |              |              |              |         |
|---------------------------------------------|-------------------------------------------|----------|------------------------|-------------------|--------------------|------------------------------------|--------------|--------------|--------------|---------|
| Datos Generales                             | Datos Laborales                           |          |                        |                   |                    |                                    |              |              |              |         |
|                                             |                                           |          |                        |                   |                    |                                    |              |              |              |         |
| Ficha Numero:                               |                                           |          |                        | 6                 | Estado del Prod    | ieso:                              |              |              |              |         |
| País Identificación:                        | Tipo Identificación:<br>TARJETA IDENTIDAD | -        | Numero I<br>1602196    | dentifi<br>30014/ | cación :           |                                    |              |              |              |         |
| Primer Nombre:<br>BLANCA                    | Segundo Nombre:<br>ROSA                   |          | Primer Ap<br>PINEDA    | ellido:           | Segu<br>CAB        | ndo Apellido:<br>ALLERO            |              |              | Exa          | minar   |
| Fecha Nacimiento:<br>06/08/1975             | Género:<br>MUJER                          | •        | Nacionali<br>Hondureña | dad:              |                    |                                    | •            |              |              |         |
| Grupo Sanguíneo:<br>ORh+                    | Telefono Fijo:<br>22467890                |          | Celular:<br>9876542    | 3                 | Vigi               | <mark>stado de Empl</mark><br>ENTE | eado         |              |              |         |
| Lugar de Nacimiento:<br>ARADA, STA. BARBARA |                                           |          | Lugar de<br>COL. PR    | Reside<br>ADO     | ncia:              |                                    |              |              |              |         |
| Grado de Escolaridad:<br>MEDIA              |                                           |          |                        |                   | Núm                | ero SIAFI:                         |              |              |              |         |
| REGISTRADO EN SIA                           | ARH                                       |          |                        |                   |                    |                                    |              |              |              |         |
| Acuerdo Inst                                | Estructura Organica                       |          |                        | Puesto            | Descripcion Puesto | Division                           | Departamento | Seccion      | Unidad       |         |
| 01/04/87 / ACU-1640 60 REGIÓI               | N SANITARIA DEPARTAMENTAL SANT            | A BÁRBAR | t AS                   | .05210            | OFICINISTA I       | CESAMO ARADA                       | CESAMO ARADA | CESAMO ARADA | CESAMO ARADA | Validar |
| REGISTRO VALIDAI                            | 00                                        |          |                        |                   |                    |                                    |              |              |              |         |

#### Paso 2. (Ingreso de Datos al Sistema)

Identidad (sin guiones ni espacios) en el Campo: "Número Identificación ",Luego haga clic sobre el icono "Buscar" EO Enseguida Seleccione el campo Ficha Número,

Ingrese Número de

Comentario: Después de haber buscado el Número de Identidad, se mostrarán los datos generales del Funcionario o Empleado solamente si se encuentra registrado en el Sistema SIARH. Caso contrario hacer clic sobre icono crear para ingresarlo como Nuevo Empleado.

🛎 🗸 🖽 ) 🗉

V proceda a ingresar la información en los requeridos campos por el Sistema, luego haga clic sobre icono Guardar.

Ľ

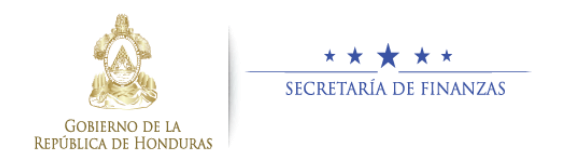

#### Paso 3. (Guardar Datos en el Sistema)

| 1                                                                                   | NGRESANDO REG                              | ISTRO                           |                           |                               |                       |         |
|-------------------------------------------------------------------------------------|--------------------------------------------|---------------------------------|---------------------------|-------------------------------|-----------------------|---------|
| Datos Generales Datos Laborales                                                     |                                            |                                 |                           |                               |                       |         |
| iesto de trabajo para el que se le contrató al ingresar:<br>UXILIAR DE CONTABILIDAD | Fecha ingreso al puesto<br>01/02/2010      | (dd/mm/aaaa)                    | Lugar trabaj              | o inicial:<br>IENTO DE CO     | NTABILIDAD            |         |
| esto de trabajo para el que tiene contrato actualmente (nominal)<br>FICINISTA I     | : Modalidad de Contrata<br>PERMANENTE      | ción:                           |                           |                               |                       |         |
| esto de trabajo que actualmente desempeña (funcional):<br>FICINISTA I               | Lugar trabajo actual:<br>ADMINISTRACION CE | SAMO, ARADA                     |                           |                               |                       |         |
| rencia en la que se desempeña:<br>ERENCIA CENTRAL                                   | Departamento en el qu<br>ADMINISTRACION CE | e se desempeña:<br>ESAMO, ARADA | Jefatura en l<br>DEPARTAN | a que se deser<br>IENTO DE AD | npeña:<br>MINISTRACIO | N       |
| mbre del jefe Inmediato                                                             | Hora Entrada:                              |                                 | Hora Salida:              |                               |                       |         |
| OBERTO ORDONEZ                                                                      | 06:00 AM                                   |                                 | 02:00 PM                  |                               |                       |         |
| orma de trabajo:                                                                    |                                            |                                 | Tipo de Cue               | nta:<br>uoppo                 |                       |         |
|                                                                                     |                                            |                                 | COLINIA DE A              |                               |                       |         |
| Igar donde recibe su pago:                                                          | Forma de pago:                             |                                 | Banco dond                | e se recibe pag               | 0:                    |         |
|                                                                                     | TRANSFERENCIA DA                           | NOANA                           | Universiturit.            | DANGO ATDANTIL                | ~                     | •       |
| EDICAMENTOS Y VACUNAS, LLEVAR CONTROL DE FLUJO E<br>El empleado                     | E CAJA, ATENCION GEI                       | MERAL À PACIE                   | te                        |                               | -                     | Ŧ       |
| Acuerdo Inst Estructura Organica                                                    | Puesto Descripcion Puesto                  | Division                        | Departamento              | Seccion                       | Unidad                | 1       |
| 4/87 / ACU-1640 60 REGIÓN SANITARIA DEPARTAMENTAL SANTA BÁRBARA                     | 105210 OFICINISTA I                        | CESAMO ARADA                    | CESAMO ARADA              | CESAMO ARADA                  | CESAMO ARADA          | Validar |
| GISTRO VALIDADO                                                                     |                                            |                                 |                           | ,                             |                       |         |
|                                                                                     | =                                          | •                               |                           |                               |                       |         |

Inmediatamente proceda a ingresar la información en los campos requeridos en esta pantalla (Datos Laborales), y haga clic sobre el icono Guardar.

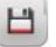

Cambiar Contraseña

**Comentario:** Seguidamente de haber ingresado la información en la pestaña **"Datos Generales"**, el Sistema nos traslada a la pestaña **"Datos Laborales"**.

**Comentario:** Es importante mencionar que se debe seleccionar o ingresar el **Número de Ficha** para cada empleado, sin embargo hay empleados que pueden tener más de una ficha, dependiendo de la cantidad de plazas o contratos de trabajo asignados.

**Nota:** Al ingresar más de una ficha para un empleado, el Sistema automáticamente mostrará los datos Generales del Empleado y correspondería solamente llenar los Datos Laborales para la nueva ficha.

Luego de guardar la información, el Sistema muestra un mensaje indicando que los datos del empleado fueron guardados correctamente.

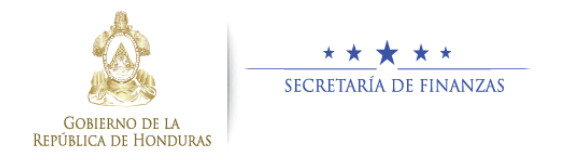

#### Paso 4. (Validar Datos)

Cambiar Contraseña

|                              |                                   |                              | INGR     | ESANDO REC         | ISTRO          |              |              |              |         |
|------------------------------|-----------------------------------|------------------------------|----------|--------------------|----------------|--------------|--------------|--------------|---------|
| Datos Generales              | Datos Laborales                   |                              |          |                    |                |              |              |              |         |
|                              |                                   |                              |          |                    |                |              |              |              |         |
|                              |                                   |                              |          |                    |                |              |              |              |         |
| Ficha Numero:                |                                   |                              |          | Estado del Pro     | teso:          |              |              |              |         |
| FICHA No 1                   |                                   |                              |          | PENDIENTE          |                |              |              |              |         |
| País Identificación:         | Tipo Identificación:              | Numero                       | Identi   |                    |                |              |              |              |         |
| HN 💌                         | TARJETA IDENTIDAD                 | 160219                       | 630014   | 4                  | EQ. 🖵          |              |              |              |         |
| Primer Nombre:               | Segundo Nombre:                   | Primer                       | Apellido | Segu               | ndo Apellido:  |              | _            |              |         |
| BLANCA                       | ROSA                              | PINED                        | A        | CAE                | ALLERO         |              |              | Exar         | ninar   |
| Fecha Nacimiento:            | Género:                           | Naciona                      | lidad:   |                    |                |              |              | <b>1</b>     |         |
| 06/08/1975                   | MUJER                             | <ul> <li>Hondurei</li> </ul> | ia       |                    |                |              |              |              |         |
| Grupo Sanguíneo:             | Telefono Fijo:                    | Celular:                     |          |                    | Estado de Empl | eado         |              |              |         |
| ORh+                         | 22467890                          | 987654                       | 23       | VIG                | ENTE           |              |              |              |         |
| Lugar de Nacimiento:         |                                   | Lugar d                      | e Reside | encia:             |                |              |              |              |         |
| ARADA, STA. BARBARA          |                                   | COL. F                       | RADO     |                    |                |              |              |              |         |
| Grado de Escolaridad:        |                                   |                              |          | Núm                | ero SIAFI:     |              |              |              |         |
| MEDIA                        |                                   |                              |          |                    |                |              |              |              |         |
| REGISTRADO EN SL             | ARH                               |                              |          |                    |                |              |              |              |         |
| Acuerdo Inst                 | Estructura Organica               |                              | Puesto   | Descripcion Puesto | Division       | Departamento | Seccion      | Unidad       |         |
| 01/04/87 / ACU-1640 60 REGIÓ | N SANITARIA DEPARTAMENTAL SANTA B | ÁRBARA                       | 105210   | OFICINISTA I       | CESAMO ARADA   | CESAMO ARADA | CESAMO ARADA | CESAMO ARADA | Validar |
| REGISTRO VALIDAI             | 00                                |                              |          |                    |                | 1            |              |              |         |
|                              |                                   |                              |          |                    |                |              |              |              |         |
|                              |                                   |                              |          |                    |                |              |              |              |         |
|                              |                                   |                              | -        |                    |                |              |              |              |         |
|                              |                                   |                              | -        | · ·                |                |              |              |              |         |

#### En el apartado "REGISTRADO EN SIARH".

En el Registro de Datos haga clic sobre botón "Validar".

Validar

**Comentario:** Luego de haber ingresado y guardado los Datos Generales y Laborales del Empleado, el siguiente paso es Validar la información registrada en el SIARH.

Al realizar la acción **"Validar"**; El registro de datos del SIARH contenido en el apartado **"REGISTRADO EN SIARH"** se trasladará al apartado **"REGISTRO VALIDADO"**.

**Nota:** Al momento de realizar esta acción, el Estado del Proceso es "**PENDIENTE**" y el Estado del Empleado es "**VIGENTE**".

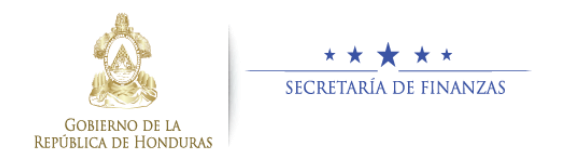

| Ficha Numero:<br>FICHA No 1<br>País Identificación:<br>FIN<br>Primer Nombre:<br>BLANCA<br>Ficha Nu forentia<br>Segundo Nombre:<br>BLANCA<br>Ficha Nu forentia<br>Segundo Sombre:<br>Segundo Sombre:<br>S | PENDIAC CABALLERO                                                                                                    | Haga clic sobre botón<br>"Eliminar" Eliminar |
|----------------------------------------------------------------------------------------------------|----------------------------------------------------------------------------------------------------|----------------------------------------------|
| Fecha Nacimiento:         Genero:           06/08/1975         Muser         _           Grupo Sanguíneo:         Telefono Fijo:         22467890                                                                                                    | Nacionalidad:<br>Henoureña<br>Celular.<br>Sa765423<br>VIGENTE                                                                                                    | y proceda a Validar la<br>información        |
| Lugar de Nacimiento:<br>ARADA, STA BARBARA<br>Grado de Escolaridad:<br>MEDIA                                                                                                    | Lugar de Residencia:<br>COL FRADO<br>Número SIAFI:                                                                                                    | nuevamente en el<br>SIARH.                   |
| REGISTRADO EN SIARH           REGISTRO VALIDADO           Origen Reg Acurdo         Inst Estructura           Swiri 1120         Ec(4/87) / Acu 1600         66         REGOS LANDRADO ACURATIONAL DE ACURA                                                                                                    | Drganica Puesto Decrigician Puesto Division Departamento Seccion Unidad<br>MRI-TAL SM/TA JARAIRA 105210 GRIZNESTA.1 CESMAO AR/LA CESMAO AR/LA CESMAO AR/LA CESMAO AR/LA | -                                            |

#### Paso 5. (Modificar Validación de Datos "Eliminar")

Cambiar Contraseña

**Comentario:** Si se cometió error al momento de realizar el paso anterior de **"Validar"**, favor hacer lo siguiente:

Ir al apartado "**REGISTRO VALIDADO**". En la parte inferior de esta pantalla.

Al realizar este paso 5, el registro de datos regresa al Apartado anterior **"REGISTRADO EN SIARH".** 

**Nota:** Al momento de realizar esta acción, el Estado del Proceso es "**PENDIENTE**" y el Estado del Empleado es "**VIGENTE**".

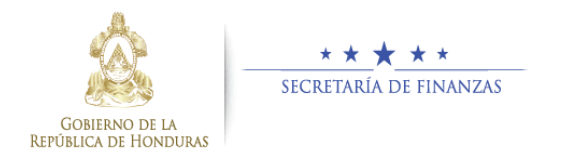

## 2.3 ¿Cómo se imprime en el Sistema el Reporte Ficha; que contiene la Información del Empleado?.

| Datos Generales Datos Labora                                                                                                    | ales                                                                                                    |                                                                                              |                |                                                                                                    |
|----------------------------------------------------------------------------------------------------|----------------------------------------------------------------------------------------------------|----------------------------------------------------------------------------------------------|----------------|----------------------------------------------------------------------------------------------------|
| Ficha Numero:         Pals Identificación:         HN         Primer Nombre:         Segundo No         BLANCA         ROSA         Fecha Nacimiento:         Género:         Mulzer         Grupo Sanguíneo:         Lugar de Nacimiento:         ARADA, STA BARBARA         Grado de Escolaridad:         MEDIA | Etado del Proceso<br>PENDIENTE<br>Numero Identificación :<br>mbre: Primer Apelido: Segundo A<br>PriNEDA CABALLET<br>Nacionalidad:<br>Segundo A<br>PREDA CABALLET<br>Nacionalidad:<br>Segundo A<br>PREDA CABALLET<br>Nacionalidad:<br>Segundo A<br>PREDA CABALLET<br>Nacionalidad:<br>Segundo A<br>PREDA CABALLET<br>Nacionalidad:<br>Segundo A<br>PREDA CABALLET<br>Nacionalidad:<br>Segundo A<br>PREDA CABALLET<br>Nacionalidad:<br>Segundo A<br>PREDA CABALLET<br>Nacionalidad:<br>Segundo A<br>PREDA CABALLET<br>Nacionalidad:<br>Segundo A<br>PREDA CABALLET<br>Nacionalidad:<br>Segundo A<br>PREDA CABALLET<br>Nacionalidad:<br>Segundo A<br>PREDA CABALLET<br>Nacionalidad:<br>NIGENTE<br>Lugar de Residencia:<br>COL PRADO | ct<br>pelido:<br>RO<br>de Empleado                                                           | Examinar       | Haga clic sobre el<br>icono " <b>Reporte</b><br><b>Ficha", 📄</b> para<br>proceder a Imprimir la<br>información |
| REGISTRADO EN SIARH<br>REGISTRO VALIDADO                                                                                                    | Estuature Occurries Durate Durationics Burger                                                                                                    | Division Descenterariate Consisten   Hori                                                    |                | anteriormente<br>guardada                                                                                      |
| SARH 11208 01/04/87 / ACU-1640 60 REGION S                                                                                                    | SANITARIA DEPARTAMENTAL SANTA BARBARA 195230 OFICINISTA I                                                                                                    | CESAMO ARADA CESAMO ARADA CESAMO ARADA CESAMO                                                | ARMON Eliminar | 900.0000                                                                                                    |
| Cambiar Contraseña                                                                                                    |                                                                                                    |                                                                                              |                |                                                                                                    |
|                                                                                                    | Primer Nombre Segundo<br>Nombre                                                                                                    | Primer Apelido Segundo<br>Apelido                                                            | -              |                                                                                                    |
|                                                                                                    | Luger de Nacimiento TEGUCIGALPA Pecha de<br>Nacimiento                                                                                                    | 06/08/1975 Numero 8/AFI                                                                      |                |                                                                                                    |
|                                                                                                    | Lugar de Residencia COL. PRADO                                                                                                    |                                                                                              | -              |                                                                                                    |
|                                                                                                    | Profesion PERITO MERCANTIL Y CONTADOR PUBLICO                                                                                                    | Telefono 22467890                                                                            |                |                                                                                                    |
|                                                                                                    |                                                                                                    | CEUBY 36/63423                                                                               | ]              |                                                                                                    |
|                                                                                                    | Puesto de trabejo para el que se le contrató al Ingreser (inicial)                                                                                                    | Fecha de Ingreso<br>(ddimmisasa)                                                             |                |                                                                                                    |
|                                                                                                    | AUXILIAR DE CONTABILIDAD<br>Ubiceción físice iniciel RUPS                                                                                                    | 01/02/2010                                                                                   |                |                                                                                                    |
|                                                                                                    | DEPARTAMENTO DE CONTABILIDAD                                                                                                    |                                                                                              |                |                                                                                                    |
|                                                                                                    | Puesto de trabajo para el que tiene contrato actualmente (nominal)<br>Operanistra (                                                                                                    | Tipo de contrato                                                                             |                |                                                                                                    |
|                                                                                                    | Puesto de trabajo que actualmente desempeña (funcional)                                                                                                    | Ubicación física actual RUPS                                                                 | -              |                                                                                                    |
|                                                                                                    | OFICINISTA I                                                                                                    | ADMINISTRACION CEBAMO ARADA                                                                  |                |                                                                                                    |
|                                                                                                    | Gerencia en la que se desempeña<br>GERENCIA CENTRAL                                                                                                    | Departamento en el que se desempeña<br>ADMINISTRACION CESAMO ARADA                           |                |                                                                                                    |
|                                                                                                    |                                                                                                    | Jefatura en la que se desempeña                                                              |                |                                                                                                    |
|                                                                                                    | Forma de Presencial Hors Entrada                                                                                                    | 06:00 AM Hors Salds 02: 00 PM                                                                | 1              |                                                                                                    |
|                                                                                                    | trabejo<br>Forma de Pago TRANSFERENCIA BANCARIA Lugar de Pag                                                                                                    | 20 SANTA BARBARA                                                                             |                |                                                                                                    |
|                                                                                                    | Banco del pago BANCATLAN - BANCO ATLANTIDA                                                                                                    |                                                                                              |                |                                                                                                    |
|                                                                                                    | del puesto REVISAR, ACTUALIZAR Y ORDENAR EXPEDIENTES DE I<br>del puesto CONTROL DE MEDICAMENTOS Y VACUNAS, LLEVAR CO<br>PACIENTES.                                                                                                    | PACIENTES, LLEVAR CONTROL DE PACIETES, LLEVAR<br>ONTROL DE FLUJO DE CAJA, ATENCION GENERAL A |                |                                                                                                    |
|                                                                                                    |                                                                                                    |                                                                                              |                |                                                                                                    |
|                                                                                                    | Nombre y Firma del Empleado                                                                                                    | Nombre y Firms del Funcionario que Registra                                                  |                |                                                                                                    |
|                                                                                                    |                                                                                                    |                                                                                              |                |                                                                                                    |

Paso 6. (Impresión de Reporte Ficha).

**Comentario:** El Sistema imprimirá en Pantalla el Reporte Ficha para proceder a su revisión y posterior impresión.

Es importante mencionar que una vez que el empleado Reviso y Valido la información anteriormente guardada debe escribir su nombre completo y firma en la sección del reporte de Ficha **"NOMBRE Y FIRMA DEL EMPLEADO".** 

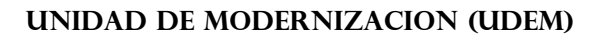

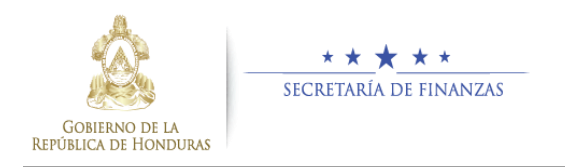

### 2.4 ¿Cómo se Cambia en el Sistema, El Estado del Proceso del Registro de información del Empleado?.

#### Paso 7. (Aprobar Censo)

| Datos Laborales       Ficha Numero:       FICHA No 1       País Identificación:       HN       País Identificación:       HN       País Identificación:       HN       Primer Nombre:       BLANCA       ROSA       Fecha Nacimiento:       GARDA, STA BARBARA       Grupo Sanguíneo:       Telefono Fijo:       ORb.       Lugar de Nacimiento:       ARADA, STA BARBARA       Grado de Escolaridad:       MEDIA | Estado del Proceso:<br>PENDIENTE<br>Numero Identificación:<br>1 1802196300144<br>Primer Apellido:<br>PineDA<br>AcabaLLERO<br>Racionalidad:<br>Hondurela<br>Celular<br>Collurar<br>Collar<br>Collar<br>COL PRADO<br>Número SIAFI:                         | Haga clic sobre icono<br>"Aprobar<br>Registro"<br>Para cambiar el<br>Estado del Proceso<br>en el Sistema. |
|----------------------------------------------------------------------------------------------------|----------------------------------------------------------------------------------------------------|----------------------------------------------------------------------------------------------------|
| REGISTRO VALIDADO       Origin     Reg     Acuredo     Inst     Estructura O       SMAH     1108     6LOR-677 ACU-1660     60     REGIÓN SANTARIA DENARTAM       Camibiar Contraseña                                                                                                    | rganica Puesto Descripcion Puesto Division Departamento Seccion Unidad<br>etertal Santa Jassas 105230 ORCHIGTAT CESANO ARXAN CESANO ARXAN CESANO ARXAN CESANO ARXAN Eliminar<br>CESANO ARXAN INFORMATION CESANO ARXAN CESANO ARXAN CESANO ARXAN ELiminar |                                                                                                    |

**Comentario:** Al momento de realizar esta acción el Sistema cambia el Estado actual del Proceso "**PENDIENTE**" a "**CENSADO**".

**Nota:** Es importante mencionar que si el **Estado del Proceso** es "**CENSADO**", no se podrán modificar los datos anteriormente guardados ni poder subir la fotografía al Sistema.

En tal sentido se recomienda **imprimir y revisar** conjuntamente con el empleado **El Reporte Ficha** antes de realizar la acción de **Cambiar Estado del Proceso**, esto por si hay cambios o modificaciones a realizar solicitadas por el empleado, a los datos anteriormente guardados.

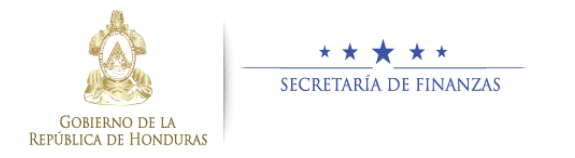

#### 2.4.1 Ayuda para resolver problemas de Impresión del Reporte Ficha.

Si tiene problemas al imprimir el Reporte Ficha, el informático de su institución deberá hacer lo siguiente:

- Verificar si la computadora tiene instalado el Sistema Operativo Windows
   7 (cualquier versión), ya que en Windows 8 no funciona correctamente.
- 2) Verificar que se está utilizando la versión 9 de Internet Explorer.
- 3) Si Utiliza una máquina donde no haya hecho anteriormente el registro SIREP. Hacer clic sobre el icono "Reporte Ficha", esto para imprimir por primera vez el mismo, la computadora le solicitará instalar un complemento denominado "SQL Server Reporting Services 2008)" y mostrará la siguiente pantalla:

| Control de cu           | entas de usuario                                                  |                                                                                       |
|-------------------------|-------------------------------------------------------------------|---------------------------------------------------------------------------------------|
| el equi                 | ipo?                                                              | ograma realice cambios en                                                             |
|                         | Nombre del programa:<br>Editor comprobado:<br>Origen del archivo: | SQL Server Reporting Services 2008<br>Microsoft Corporation<br>Descargado de Internet |
| Para continua<br>en Si. | r, escriba una contraseña                                         | de administrador y después haga clic                                                  |
|                         | Nombre de usuario<br>Contraseña<br>Dominio: SEFIN                 |                                                                                       |
| Mostrar de              | talles                                                            | Si No                                                                                 |

- 4) Seguidamente el informático deberá colocar su usuario y clave de administrador local, una vez realizado estos pasos se podrá imprimir el Reporte Ficha.
- 5) Es importante mencionar que, si no se muestra la pantalla anterior solicitando permitir la instalación del complemento, la computadora mostrará el mismo mensaje en una línea a través de pregunta, deberá contestar como respuesta SI.

Si realizo los pasos anteriores y el problema persiste, favor comunicarlo vía correo al sos@sefin.gob.hn.

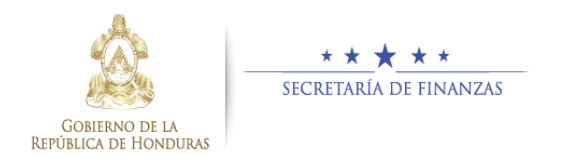

#### 2.5 ¿Cómo se Agrega al Sistema la Foto del Empleado?.

Paso 8. (Cargar y Guardar Foto de Empleado)

| FIGURA No. 4                              |                                                                      | Estado (                                                                  | del Proceso:                  |   |          |
|-------------------------------------------|----------------------------------------------------------------------|---------------------------------------------------------------------------|-------------------------------|---|----------|
| País Identificación:<br>HN Primer Nombre: | Tipo Identificación:<br>TARJETA IDENTIDAD<br>Segundo Nombre:<br>POSA | PENDIENTE<br>Numero Identificación :<br>1602196300144<br>Primer Apellido: | Segundo Apellido:             | 1 | Examinar |
| echa Nacimiento:                          | Género:                                                              | Nacionalidad:                                                             |                               |   |          |
| Grupo Sanguíneo:<br>ORh-                  | Telefono Fijo:<br>22467890                                           | Celular:<br>98765423                                                      | Estado de Empleado<br>VIGENTE |   |          |
| ugar de Nacimiento:<br>ARADA, STA BARBARA |                                                                      | Lugar de Residencia:<br>COL. PRADO                                        |                               | - |          |
| Grado de Escolaridad:<br>MEDIA            |                                                                      |                                                                           | Número SIAFI:                 | 1 |          |
|                                           |                                                                      |                                                                           |                               |   |          |
| EGISTRADO EN SIA<br>EGISTRO VALIDAI       | 00                                                                   |                                                                           |                               |   |          |

Haga clic sobre botón "Examinar"

Examinar...

y

proceda a buscar en la ruta o ubicación donde esta guardo el archivo foto.

Seguidamente para archivar la foto, haga clic sobre el icono "Cargar Imagen".

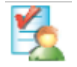

**Nota:** El archivo que contiene foto del empleado debe tener las siguientes características: Formato jpg o jpeg, y su tamaño debe oscilar entre 50kb a 250kb como máximo.

La extensión del archivo tiene que estar en minúscula no en mayúscula, Ejem: foto01.jpg, foto01.jpg

**Comentario:** Al realizar el paso de Cargar Imagen, la foto se guardará automáticamente en la base de datos del Sistema.

#### 2.6 Cómo cambiar el Estado del Empleado.

Se procederá a cambiar de Estado al Empleado a través del Sistema cuando este sea cesanteado, haya renunciado, o fuese suspendido de su cargo por algún motivo.

Nota: El Estado por defecto de cada empleado en el Sistema es "VIGENTE".

#### Paso 9. (Cambiar Estado del Empleado)

| CHA No 1                                                                           |                                           | Estado<br>PENDIEN                        | o del Proceso:<br>TE |   |          |
|------------------------------------------------------------------------------------|-------------------------------------------|------------------------------------------|----------------------|---|----------|
| ís Identificación:                                                                 | Tipo Identificación:<br>TARJETA IDENTIDAD | Numero Identificación :<br>1602196300144 | <u>6</u> 🖯           |   |          |
| imer Nombre:                                                                       | Segundo Nombre:<br>ROSA                   | Primer Apellido:                         | Segundo Apellido:    |   | Examinar |
| cha Nacimiento:                                                                    | Género:                                   | Nacionalidad:                            |                      | 1 | 1        |
| upo Sanguíneo:                                                                     | Telefono Fijo:                            | Celular:<br>98765423                     | Set do de empresión  |   |          |
| gar de Nacimiento:                                                                 | 22407000                                  | Lugar de Residencia:                     | HOLITE               | ン |          |
| KADA STA BARBARA                                                                   |                                           |                                          |                      |   |          |
| ADA, STA BARBARA<br>ado de Escolaridad:<br>EDIA                                    |                                           | COL. HADO                                | Número SIAFI:        |   |          |
| KADA, STA BARBARA<br>Ido de Escolaridad:<br>EDIA                                   | ADU                                       |                                          | Número SIAFI:        |   |          |
| GUA, STA BARBARA<br>ido de Escolaridad:<br>EDIA<br>GISTRADO EN SI<br>GISTRO VALIDA | ARH                                       |                                          | Número SIAFI:        |   |          |

Para cambiar el Estado del Empleado en el Sistema.

Haga clic sobre botón "Cambiar Estado de Empleado"

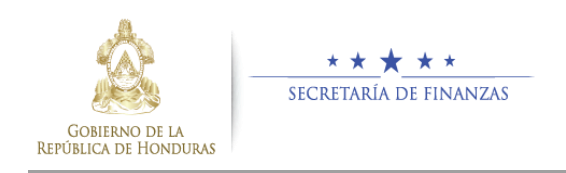

**Comentario:** Al hacer clic sobre el icono anteriormente indicado, el Sistema muestra la siguiente pantalla con información general del Empleado donde podrá seleccionar el Estado a cambiar.

|                                                                                                    | * * * •                                                                         |                            |                                                                                                    | SISTEMA DE REGISTRO Y<br>CONTROL DE EMPLEADOS<br>PÚBLICOS (SIREP) | Ŷ |
|----------------------------------------------------------------------------------------------------|---------------------------------------------------------------------------------|----------------------------|----------------------------------------------------------------------------------------------------|-------------------------------------------------------------------|---|
|                                                                                                    |                                                                                 | ESTADO DE EMP              | LEADO                                                                                                    |                                                                   |   |
| Ficha Numero:<br>Ficha No 1 w<br>Pais:<br>IN w<br>Primer Nombre:<br>BI AND-A<br>Estado del Empleado:<br>SELECONE UNO<br>VIGENTE<br>SUSPENDIO<br>SUSPENDIO | Tipo Identificación:<br>[RARETA DENTIDAD<br>Segundo Nombre:<br>[ROSA<br>Eccha : | Primer Apellido:<br>PINEDA | Estado del Pr<br>PENDIENTE<br>Numero Identificación :<br>1602196300144<br>Segundo Apellido:<br>(CABALI ERIO<br>Estado Actual:<br>VIGENTE |                                                                   |   |

Seleccione en esta pantalla el Estado a asignar,

seguidamente escriba la justificación correspondiente y la fecha de cambio, luego haga clic sobre

el icono guardar.

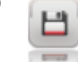

**Nota:** Luego de guardar, el Sistema le mostrará un mensaje que el Estado actual del empleado fue modificado correctamente.

En esta ventana también podrá seleccionar la opción de regresar a la pantalla anterior haciendo clic sobre el icono

4

Asimismo en esta ventana también podrá seleccionar la opción de Salir completamente de la Aplicación, o Cerrar Sesión de usuario en el Sistema haciendo clic sobre el icono

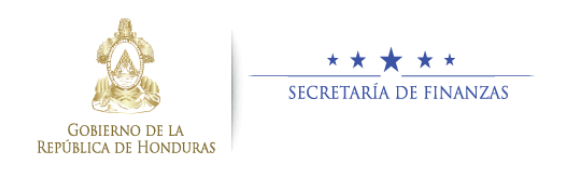

#### 2.7 ¿Cómo Cambiar su Contraseña en el Sistema?.

Paso 10. (Cambio de Contraseña realizado por el Usuario).

| GOBIERNO DE LA<br>REFUBLICA DE HONDURAS | <u>**</u> * |                      |          |   | SISTEMA DE REGISTRO Y<br>CONTROL DE EMPLEADOS<br>PÚBLICOS (SIREP) |
|-----------------------------------------|-------------|----------------------|----------|---|-------------------------------------------------------------------|
|                                         |             |                      |          |   |                                                                   |
|                                         |             |                      |          |   |                                                                   |
|                                         |             |                      |          |   |                                                                   |
|                                         |             |                      |          |   |                                                                   |
|                                         |             |                      |          |   |                                                                   |
|                                         |             |                      |          |   |                                                                   |
|                                         |             |                      |          | _ |                                                                   |
|                                         |             |                      |          |   |                                                                   |
|                                         |             | CAMBIAR CONT         |          |   |                                                                   |
|                                         |             | Cevario:             | Cturcios |   |                                                                   |
|                                         |             | Contraseña Anterior: |          |   |                                                                   |
|                                         |             | Nueva Contraseña:    |          |   |                                                                   |
|                                         |             | Confirma Contraseña: |          |   |                                                                   |
|                                         |             | Regresar             | Cambiar  |   |                                                                   |
|                                         |             |                      |          |   |                                                                   |
|                                         |             |                      |          |   |                                                                   |
|                                         |             |                      |          |   |                                                                   |

Haga clic sobre la Frase **"Cambiar Contraseña"**, ubicada en la parte inferior de la barra de iconos. Ingrese los datos en

los campos requeridos y haga clic sobre el botón "Cambiar"

Cambiar

**Comentario:** El Sistema muestra una pantalla con el Usuario que inicio sesión, simultáneamente solicita Contraseña Anterior, Nueva Contraseña y Confirmar Contraseña.

**Nota:** Para regresar a la pantalla Anterior haga clic sobre el botón "**Regresar**".

Es importante mencionar que esta acción puede realizarla al estar trabajando en cualquier pantalla del Sistema.

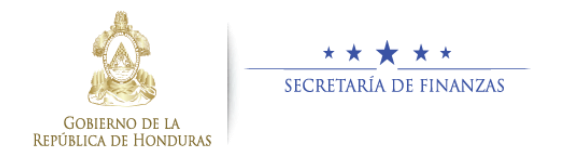

#### 2.8 ¿Cómo salir del Sistema y cerrar sesión de usuario?.

#### Datos Genera Datos Laborales Ficha Numero: FICHA No 1 • País Identificación: Numero Identificación Tipo Identificación: TARJETA IDENTIDAD Haga clic sobre icono 🗟 ট • 1602196300144 Segundo Nombre ROSA Primer Apellido: PINEDA Primer Nombre BLANCA Segundo Apellido CABALLERO "Salir de 5 Fecha Nacim 06/08/1975 Género: MUJER Nacionalida Hondureña Aplicación", -• ÷ Grupo Sanguíneo: ORh-Estado de Em 22467890 98765423 Lugar de Reside para salirse y cerrar Lugar de Nacimiento: ARADA, STA BARBARA Grado de Escolaridad: MEDIA Número SIAFI: sesión del Usuario en el Sistema. REGISTRADO EN SIARH REGISTRO VALIDADO Origen Reg Acuerdo Inst to Seccion Eliminar 🖹 🖌 💾 💈 Cambiar Contraseña

Paso 11. (Salir del Sistema y Cerrar Sesión)

**Comentario:** Es importante mencionar que para Salirse y Cerrar la Aplicación, debe hacer clic sobre el icono previamente indicado, **NO DEBE HACERLO CERRANDO EL NAVEGADOR WEB.**